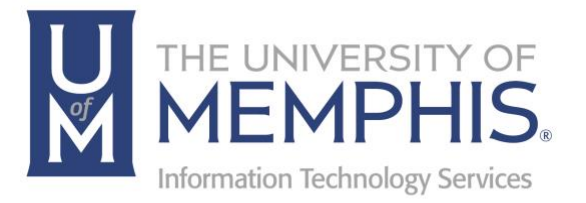

# AnyConnect

Mac

umTech 100 Administration Bldg., Memphis, TN 38152 Phone: 901.678.8888 Email: <u>umtech@memphis.edu</u> <u>umTech Website</u>

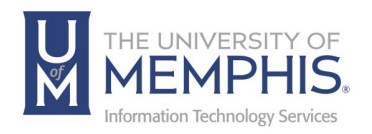

These instructions are for installation of the AnyConnect Virtual Private Network (VPN) Client on a Macintosh and using it to connect to the University of Memphis network. You must be logged into your computer or laptop as an **Administrator** to install the AnyConnect VPN client.

- 1. Go to https://vpn.memphis.edu and log in using your UUID and password (this is the same password that you use for umMail, and all other campus resources).
- 2. Next, sign in with SSO. Singe Sign On the same username and password you log into myMemphis.) A.) Enter your UUID, B.) Enter your password associated with your UUID, and C.) Click Login.

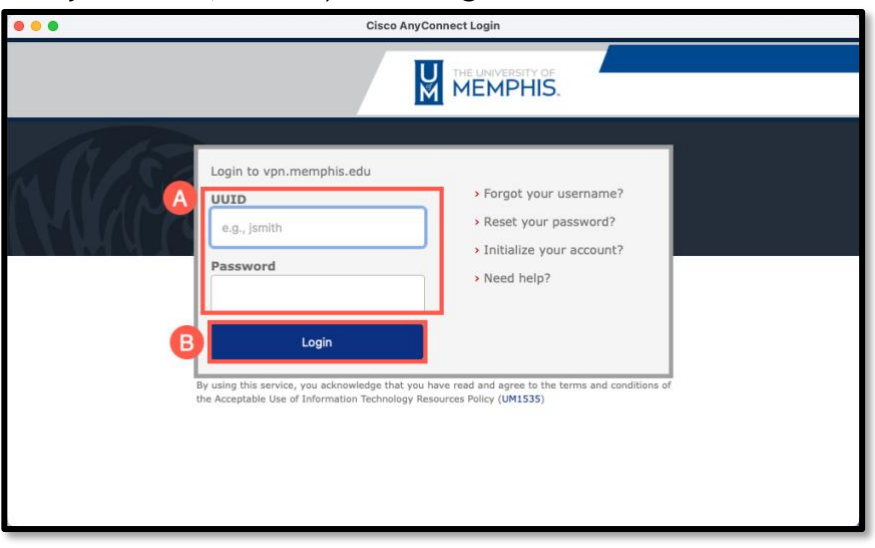

3. Authenticate with DUO.

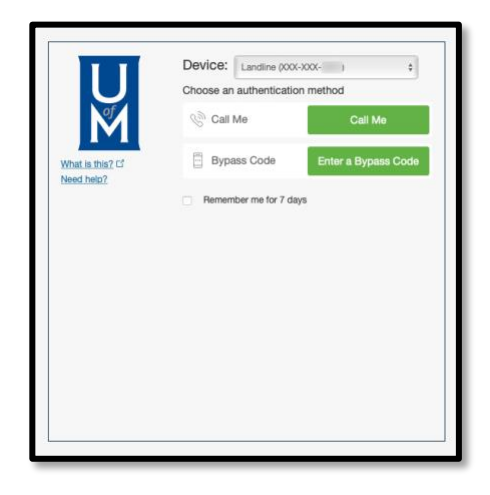

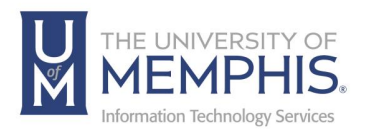

4. Agree to policy, click continue.

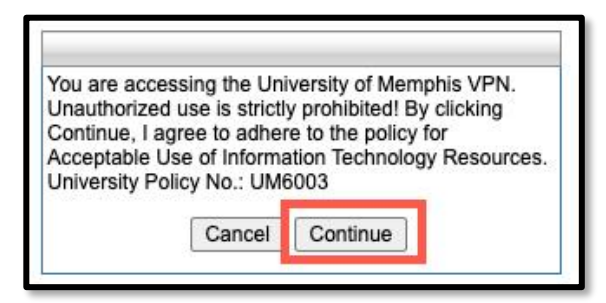

5. In the left navigation bar, click on the arrow to Install VPN Client.

| THE UNIVERSITY OF    | UofM<br>≋  |
|----------------------|------------|
|                      | <b>O</b> C |
| 🕥 Home 🏼 🌏           | The U      |
| 🔮 Web Applications 🌏 |            |
| AnyConnect 🥪         |            |
| 1450- IA             |            |

6. Click Start AnyConnect.

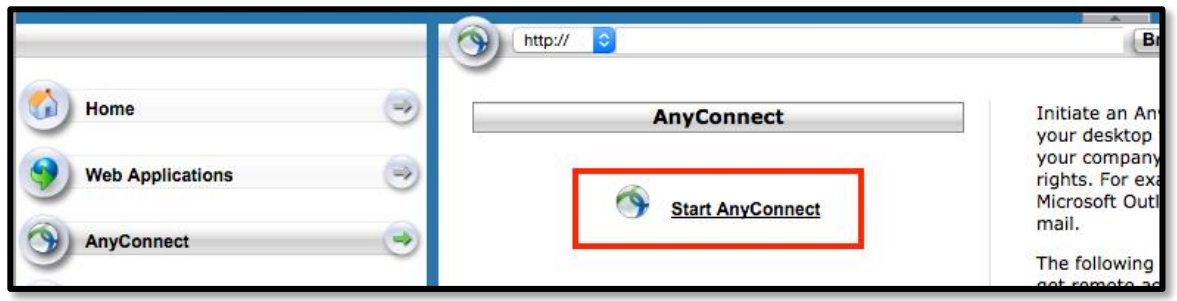

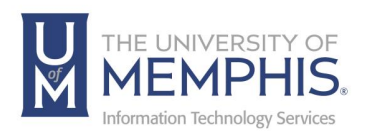

7. The web-based installation should automatically install. If Web-based installation was unsuccessful, you can manually install the Cisco AnyConnect Secure Mobility Client which is located directly beneath Install using link below. Download the installer pkg. Click on the provided link Mac OS to download the AnyConnect installer.

| cisco                | SSL VPN Service |                                                                                 |                    |
|----------------------|-----------------|---------------------------------------------------------------------------------|--------------------|
|                      | (Mp.7 1)        | (1000)                                                                          | User-blueby Logant |
| 🗿 Horne              | allerte         |                                                                                 |                    |
| 🔮 Web Applications 🔄 | cisco           | AnyConnect Secure Mobility Client                                               |                    |
| AryCorrect           |                 | AnyConnect Secure Mobility Client Download                                      | all all            |
|                      |                 | Download Class AnyConnect Secure Molethy Claser and result is on your computer. | tructions          |

8. Once the installer has downloaded, double click to run the AnyConnect VPN installer package.

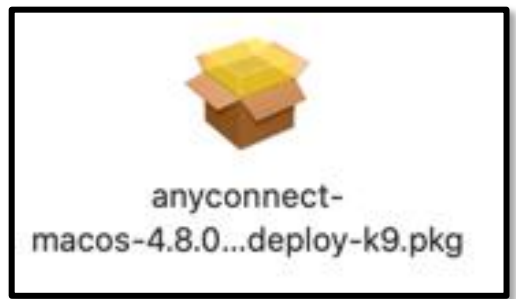

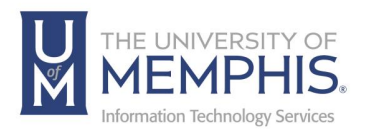

9. Alternately you can also Go to VPN install site:

(<u>https://netweb.memphis.edu/vpn</u>). Select the MAC OS version to download and install.

| Release<br>Cisco An                                                                                                    | Notes for Cisco AnyConnect Secure Mobility | <u>Client, Re</u> | lease 4.9<br>Release 4.9                                |
|----------------------------------------------------------------------------------------------------|--------------------------------------------|-------------------|---------------------------------------------------------|
| Filename                                                                                                    | Link                                       | Release           | Install Notes                                           |
| AnyConnect Client Software for Windows 7, 8, 8.1,<br>& 10 - Microsoft Installer                                        | anyconnect-win-4.9.06037-predeploy-k9      | 4.9.06037         | MSI Installer for VPN Only                              |
| AnyConnect Client Software for macOS 10.13 -<br>10.15, 11.2                                                            | anyconnect-macos-4.9.06037-predeploy-k9    | 4.9.06037         | Deselect ALL options except for VPN in Installer        |
| AnyConnect Client Software for Linux CentOS /<br>RedHat 7/8 & Debian/Ubuntu 18.04, 19.04, 20.04<br>(LTS) (64-bit only) | anyconnect-linux64-4.9.06037-predeploy-k9  | 4.9.06037         | Run shell script 'vpn_install.sh' inside the VPN folder |
| AnyConnect Client Software for Apple IOS                                                                               | AnyConnect for IOS                         | 4.9.05043         |                                                         |
| AnyConnect Client Software for Android                                                                                 | AnyConnect for Android                     | 4.9.06039         |                                                         |
| AnyConnect Client Software for Chrome                                                                                  | AnyConnect for Chrome                      | 4.0.10159         |                                                         |

10. Once the installer has downloaded, double click to run the AnyConnect VPN installer dmg package.

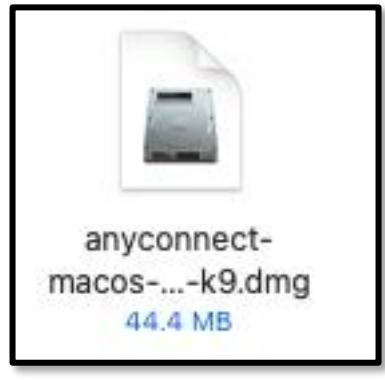

11. Double Click the DMG to install.

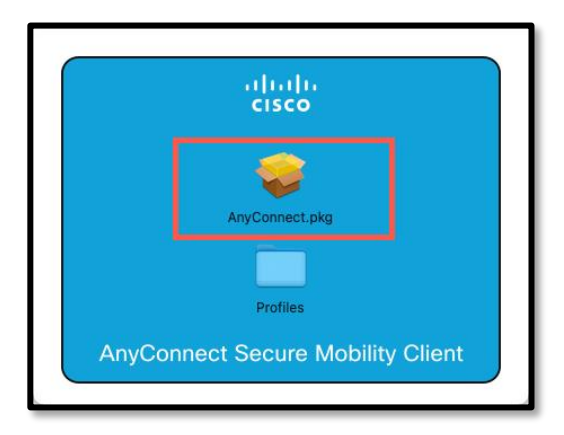

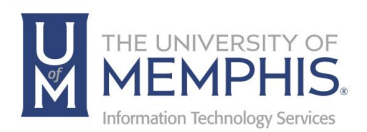

12. Click **Continue** and follow the on-screen directions for installation.

| 000                                    | Install AnyConnect Secure Mobility Client                                |  |
|----------------------------------------|--------------------------------------------------------------------------|--|
|                                        | Welcome to the AnyConnect Secure Mobility Client Installer               |  |
| Introduction                           | You will be guided through the steps necessary to install this software. |  |
| <ul> <li>Destination Select</li> </ul> |                                                                          |  |
| Installation Type                      |                                                                          |  |
| Installation                           |                                                                          |  |
| Summary                                |                                                                          |  |
| ululu<br>cisco                         |                                                                          |  |
|                                        | Go Back Continue                                                         |  |

13. Click **Continue** to Agree with Software License Agreement.

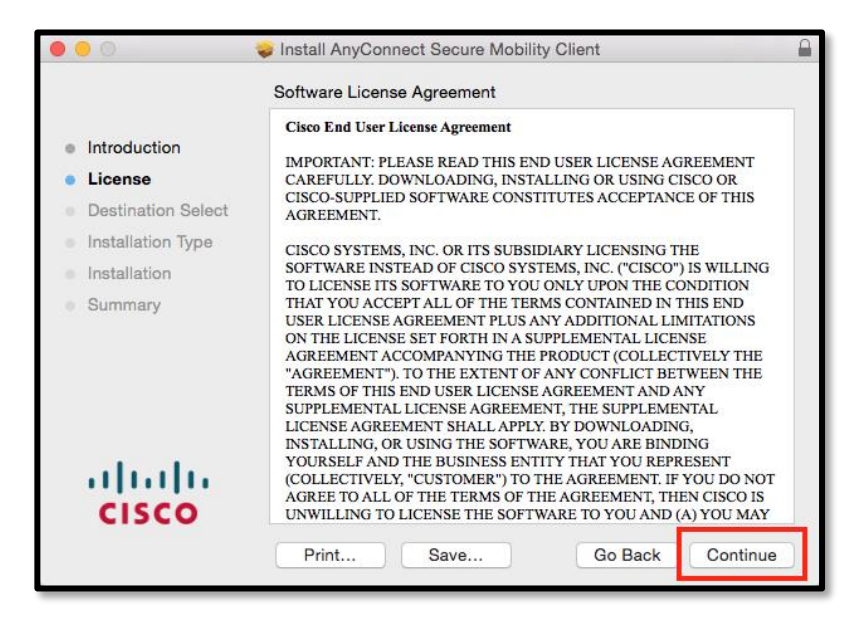

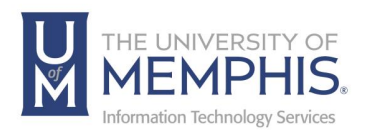

14. Click Agree.

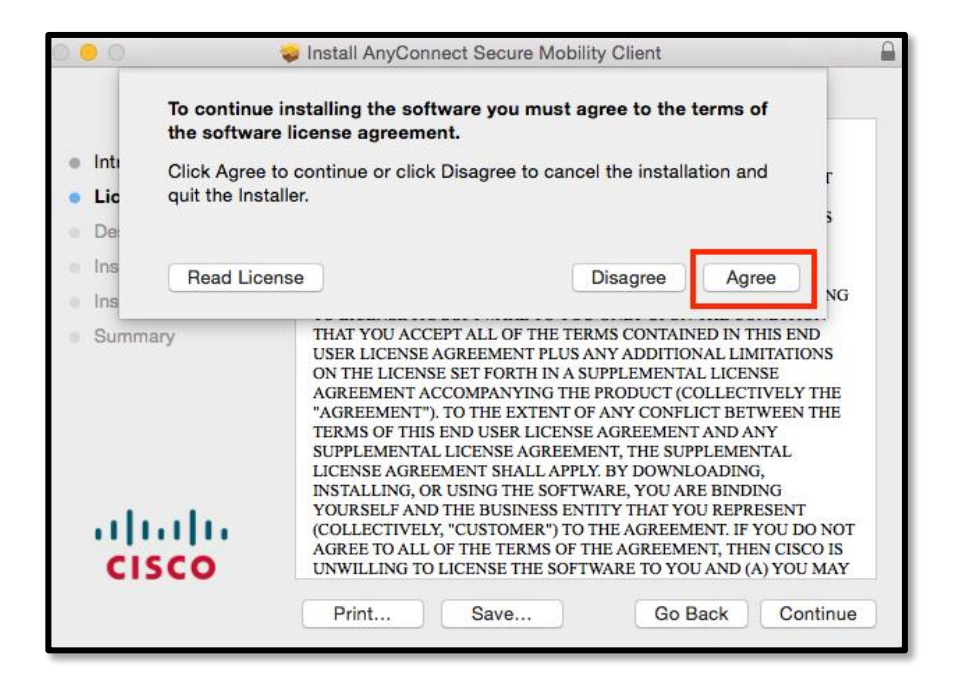

15. **Uncheck** the following boxes, click **Continue**. *Note:* You must uncheck these boxes, if not you will need to uninstall AnyConnect and reinstall.

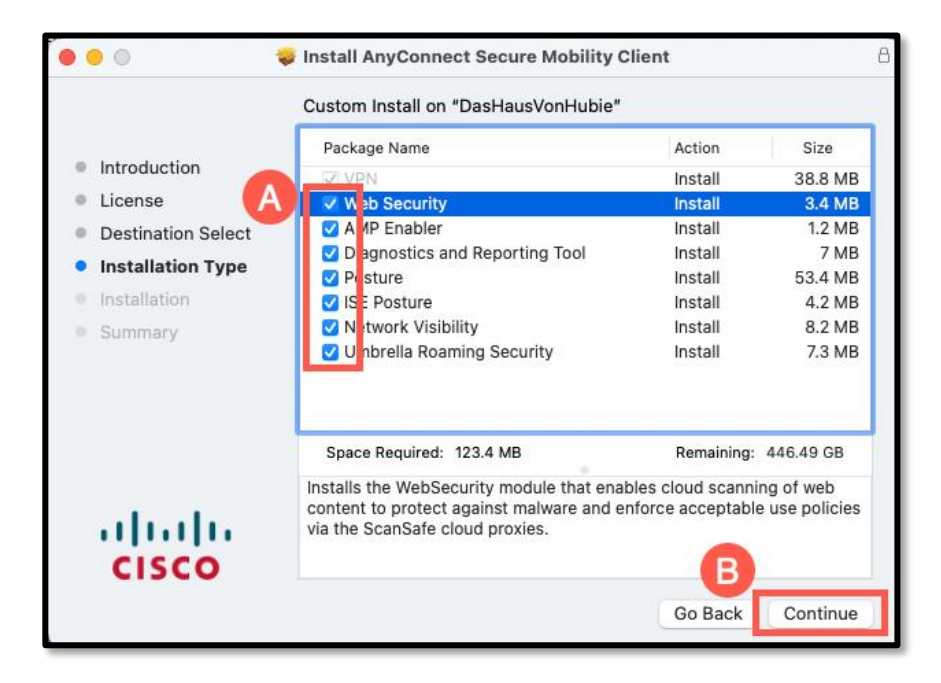

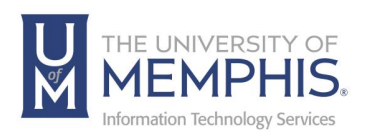

16. A.) Make sure that the VPN is the only box checked, click **Continu**e. *Note: If VPN is greyed out, you have already installed VPN*.

|                    |                                | Logistic contraction |           |
|--------------------|--------------------------------|----------------------|-----------|
|                    | Package Name                   | Action               | Size      |
| Introduction       | VPN                            | Install              | 38.8 ME   |
| License            | web Security                   | Skip                 | 3.4 ME    |
| Destination Select | AMP Enabler                    | Skip                 | 1.2 ME    |
| Installation Type  | Diagnostics and Reporting Tool | Skip                 | 7 ME      |
| installation Type  | Posture                        | Skip                 | 53.4 MB   |
| Installation       | ISE Posture                    | Skip                 | 4.2 ME    |
| Summary            | Network Visibility             | Skip                 | 8.2 ME    |
|                    | Umbrella Roaming Security      | SKIP                 | 7.3 ME    |
|                    | Space Required: 38.8 MB        | Remaining            | 446.57 GB |
|                    |                                |                      |           |
| alada              |                                |                      |           |

17. Click Install.

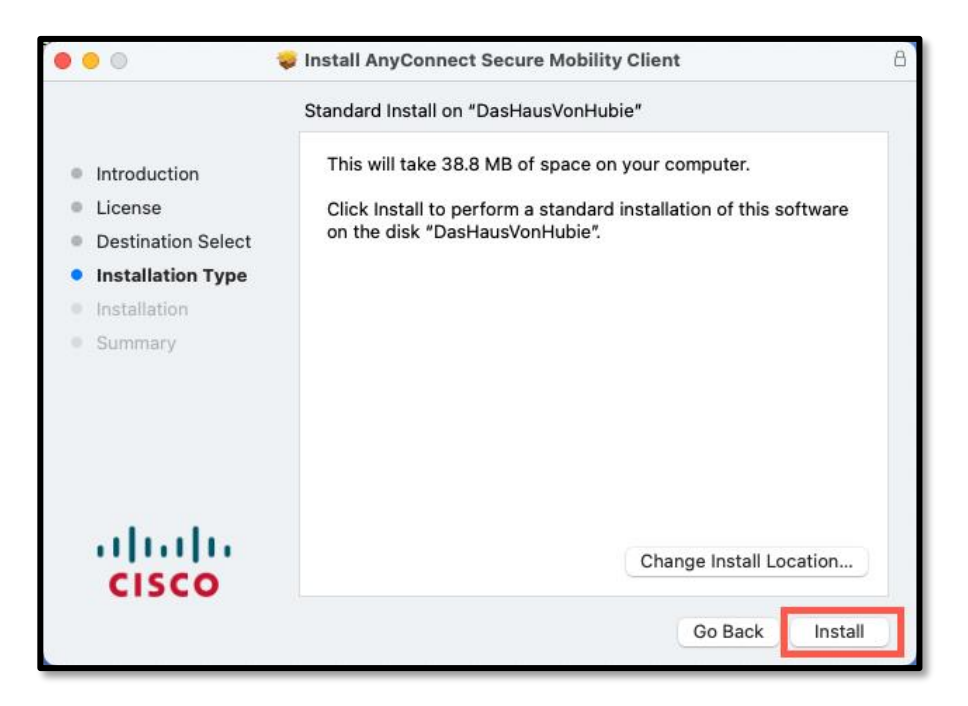

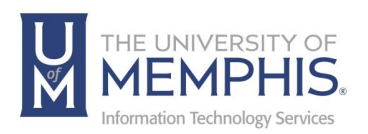

18. Enter the administrative name and password for your computer and click **Install Software**.

| your pa | sword to allow this. |
|---------|----------------------|
| Usernan | e:                   |
| Passwo  | d:                   |

19. Wait while AnyConnect VPN installs.

| 000                | 🥪 Install AnyConnect Secure Mobility Client  |   |
|--------------------|----------------------------------------------|---|
|                    | Installing AnyConnect Secure Mobility Client |   |
| Introduction       |                                              |   |
| License            |                                              |   |
| Destination Select |                                              |   |
| Installation Type  | Validating packages                          |   |
| Installation       |                                              | 3 |
| Summary            |                                              |   |
| uluulu<br>cisco    |                                              |   |
|                    | Go Back Continue                             |   |

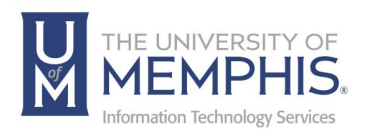

20. Enable your Cisco extensions in the Open Preferences.

| 9                                                         | ł                                                                                                    | Attention Re                                                                                                    | quired                                                                                          |
|-----------------------------------------------------------|----------------------------------------------------------------------------------------------------|----------------------------------------------------------------------------------------------------|-------------------------------------------------------------------------------------------------|
| Cisco Sys                                                 | tem Extensi                                                                                                    | on Blocked:                                                                                                    |                                                                                                 |
| Your system<br>Extension in<br>extent of A<br>not operate | m requires you<br>in your System<br>nyConnect ca<br>e correctly unt                                                                                                    | u to enable the Cisco<br>n Preferences in orden<br>pabilities. Some An<br>til the "Cisco" System                                                                                                    | o AnyConnect System<br>er to leverage the full<br>yConnect functions w<br>m Extension is enable |
| Please ena<br>Security &                                  | ble the System<br>Privacy pane.                                                                                                    | n Extension in your S                                                                                                    | System Preferences ->                                                                           |
|                                                           |                                                                                                    | Security & Privacy                                                                                                    | Q. Saurah                                                                                       |
|                                                           |                                                                                                    | Fieldault Firewall Privacy                                                                                                    |                                                                                                 |
|                                                           | A login password has t                                                                                                    | been set for this user Change Passwo                                                                                                    | nd                                                                                              |
|                                                           |                                                                                                    | Concerning and an and an an an and an an an and an and an and an and an and an and an and and                                                                                                    |                                                                                                 |
|                                                           | Require passwo<br>Show a message                                                                                                    | ord 6 seconds after sleep or screep when the screen is tocked. Set Local                                                                                                    | en saver begins<br>Mension                                                                      |
|                                                           | Require passwo     Show a messag     Allow your App                                                                                                    | ord 5 seconds after sleep or scree<br>pe when the screen is tocked. Set Look is<br>de Watch to unlock your Mac                                                                                               | en saver begins<br>Hereagna                                                                     |
|                                                           | Allow apps downloade                                                                                                    | ord 6 seconds after sleep or some<br>or when the somern is backed . Set Loop is<br>the Watch to unlock your Mac                                                                                              | en savet begins<br>Unnsage                                                                      |
|                                                           | Require passes     Store a messag     Store a messag     Alow your App      Alow apps downloade     App Store     Age Store and                                                                                                    | ond Sacous i i i the stepp i con<br>per vitem the ensema is backed . Set Loos i<br>le Watch to unicid, your Mac<br>al from:                                                                                  | en savet begine<br>Mensege                                                                      |
|                                                           | Require passes     Move some ammang     Allow spor App      Allow apps downloade     App Stees     App Stees     App Stees     Bysteen software from dev                                                                                                    | off (S seconds) iii Piter Stepp or some<br>second seconds iii Seconds (Seconds) (Seconds)<br>ie Watch to unlock your Mac<br>and from:<br>Unerstitued dimensioners<br>weaper "Oaco" was blocked from loading. | Alter                                                                                           |
|                                                           | Regular paragraphic a management of the second second | ond (Sacous) i i i i i i i i i i i i i i i i i i i                                                                                                    | Alter<br>Alter<br>Alter                                                                         |

21. Click Allow to enable the System extension.

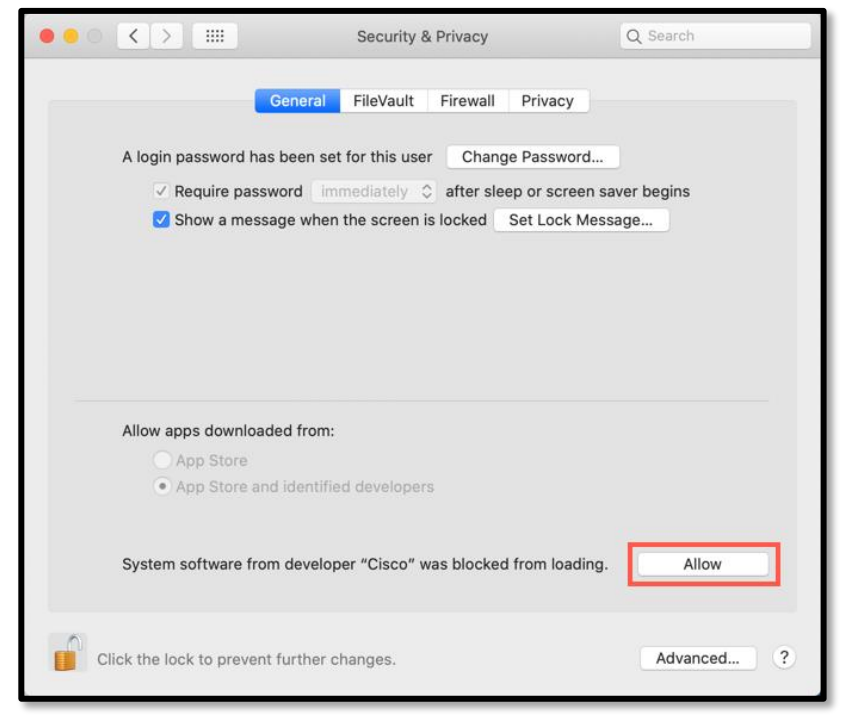

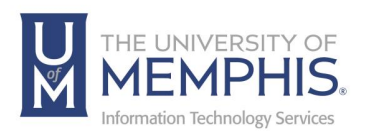

22. When the installation is completed successfully, click **Close**.

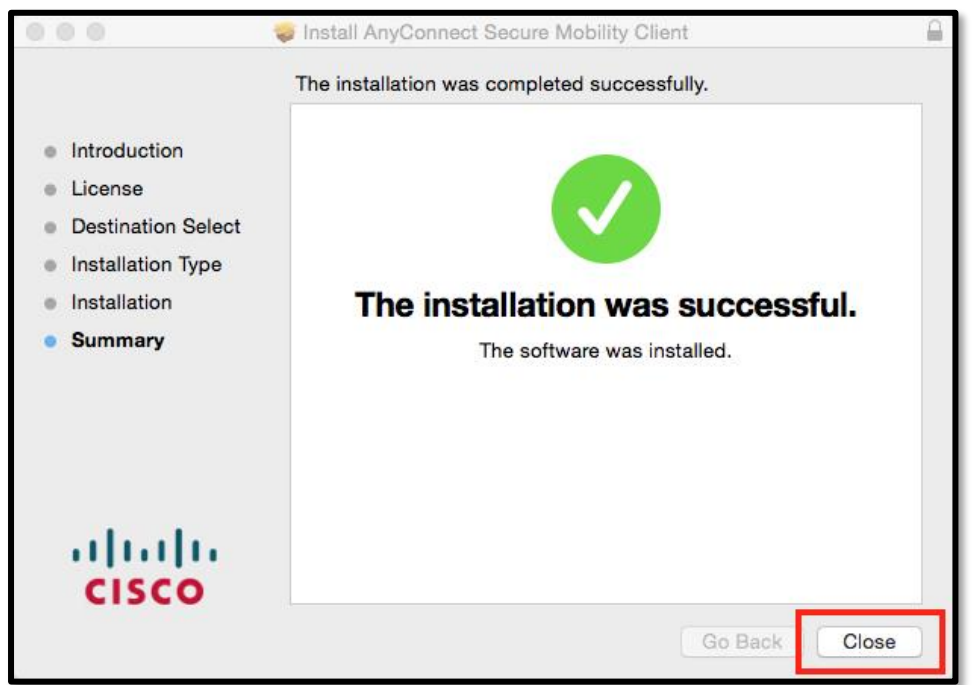

23. When the program is completely installed you will see a Cisco folder in your Applications folder.

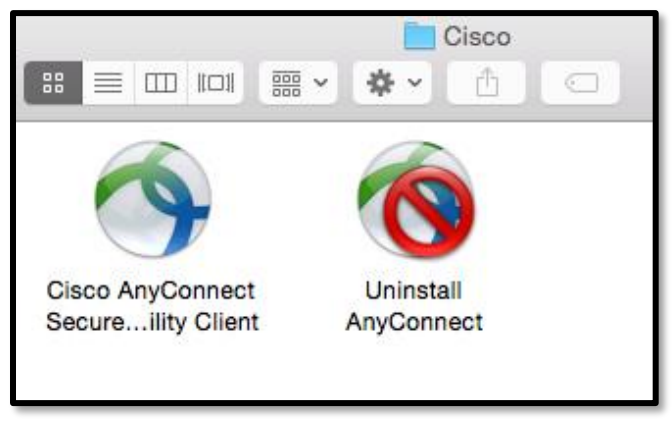

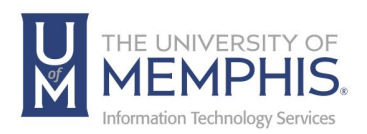

24. You may get a message asking you to restart your computer.

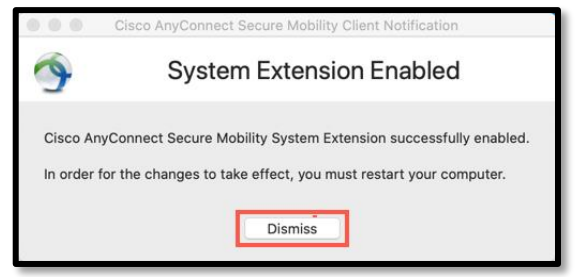

Note: Be sure before launching the Cisco AnyConnect that you have closed all browsers and completely quit them. You can make a shortcut to AnyConnect by dragging the Application icon to your dock.

Next, Launch the application by double clicking.

25. When you launch the program for the first time, you will be asked to enter the VPN address (**vpn.memphis.edu**). Click **Connect**.

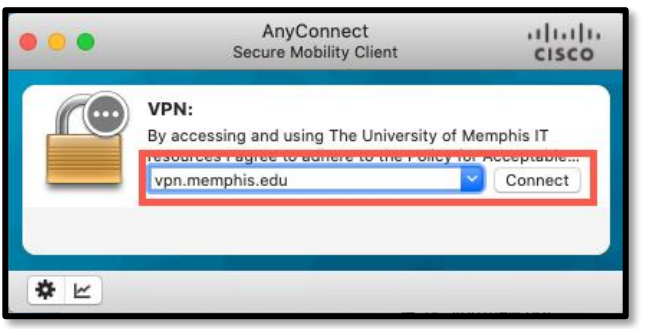

26. Next, sign in with SSO. A.) Enter your UUID, B.) Enter your password associated with your UUID, and C.) Click Login.

|                                | Cisco AnyConnect Login                                                                                                    |
|--------------------------------|----------------------------------------------------------------------------------------------------|
|                                |                                                                                                    |
| A Login<br>e.g.,<br>Passv<br>B | to vpn.memphis.edu  Forgot your username?  Reset your password?  Initialize your account?  Need help?  Login                                         |
| By using the Accept            | is service, you acknowledge that you have read and agree to the terms and conditions of able Use of Information Technology Resources Policy (UMIS35) |

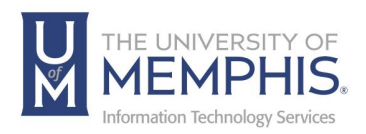

27. Authenticate with DUO.

|         | Device:   | Landline (XXX-X   | 00X- )      | \$       |
|---------|-----------|-------------------|-------------|----------|
| U       | Choose an | authentication    | method      |          |
|         | Call      | Me                | Call        | Vle      |
| this? C | 🗒 Вура    | ass Code          | Enter a Byp | ass Code |
| help?   | Bemer     | ber me for 7 days |             |          |

28. You will be prompted to enter your UUID and password. Click Accept.

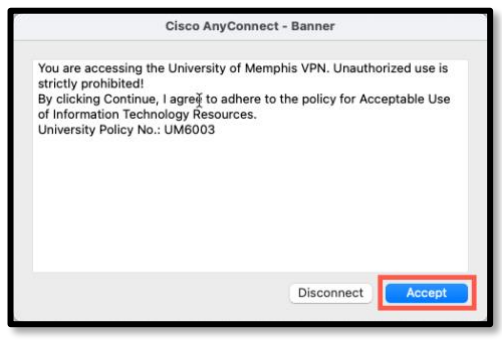

27. When you have successfully connected to the VPN, the yellow lock VPN icon will appear in your desktop toolbar. Once you have successfully connected, you may now launch your browsers.

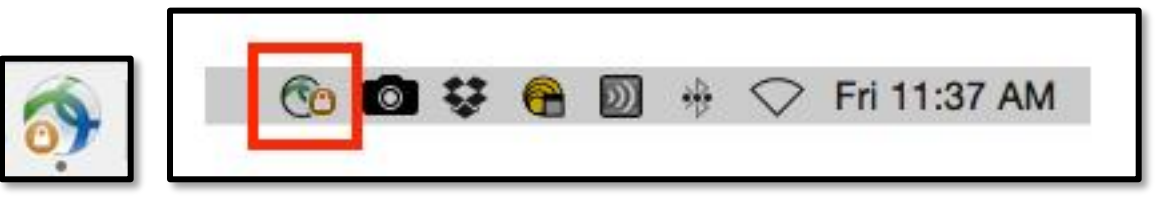

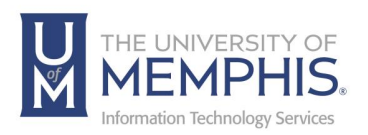

28. You will remain connected to the VPN until you disconnect, turn off your machine, or allow your Internet connection to remain idle for more than 3 minutes. To disconnect click **Disconnect**.

| •••      | AnyConnect<br>Secure Mobility Client                     |   | cisco      |
|----------|----------------------------------------------------------|---|------------|
|          | VPN:<br>Connected to vpn.memphis.edu.<br>vpn.memphis.edu | ~ | Disconnect |
| 00:13:45 |                                                          |   | IPv4       |
| * ビ      |                                                          |   |            |

**NOTE:** Please remember to always disconnect from the UofM campus network once you are done. If you need additional assistance, contact the umTech Service Desk at 901.678.8888.

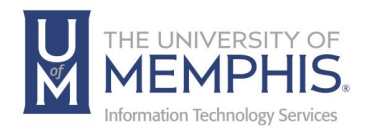

# Locating Help Resources

umTech offers support to faculty, staff, and students. Upon completing the training covered in this course, faculty, staff, and students can receive additional training help and resources. Such help can be located as follows:

### Service Desk Request

#### Submitting a Ticket

- Login URL:
  - Here is a link to our service desk ticketing system
  - After logging in, choose the link **Request Help or Services**.
  - Choose Request Help or Services.

## Call the ITS Service Desk (901.678.8888) any day of the week! (Excluding Some Holidays)

- The ITS Service Desk hours will be as follows:
  - Monday Friday 8:00 am 8:00 pm
  - Saturday 10:00 am 2:00 pm
  - Sunday 1:00 pm 5:00 pm
- You can contact the Service Desk for assistance with technical login problems or issues. Incoming calls after hours will be handled by voicemail services. If you require assistance after 8:00 p.m., please leave a message or submit a service request.
- Messages will be checked regularly and receive priority response the following business day. You may also email umTech, <u>umtech@memphis.edu</u> (using this email will automatically generate a help desk ticket).

### Important Links

- Explore the umTech Website
- Search Our Solutions Page